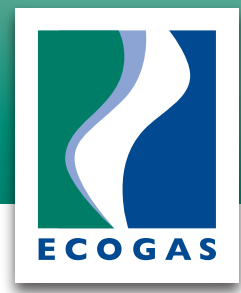

Para poder domiciliar, debes primero contar con una cuenta de correo electrónico previamente registrada en Ecogas al 01800-700-0000.

Una vez registrada, podrás crear tu perfi:

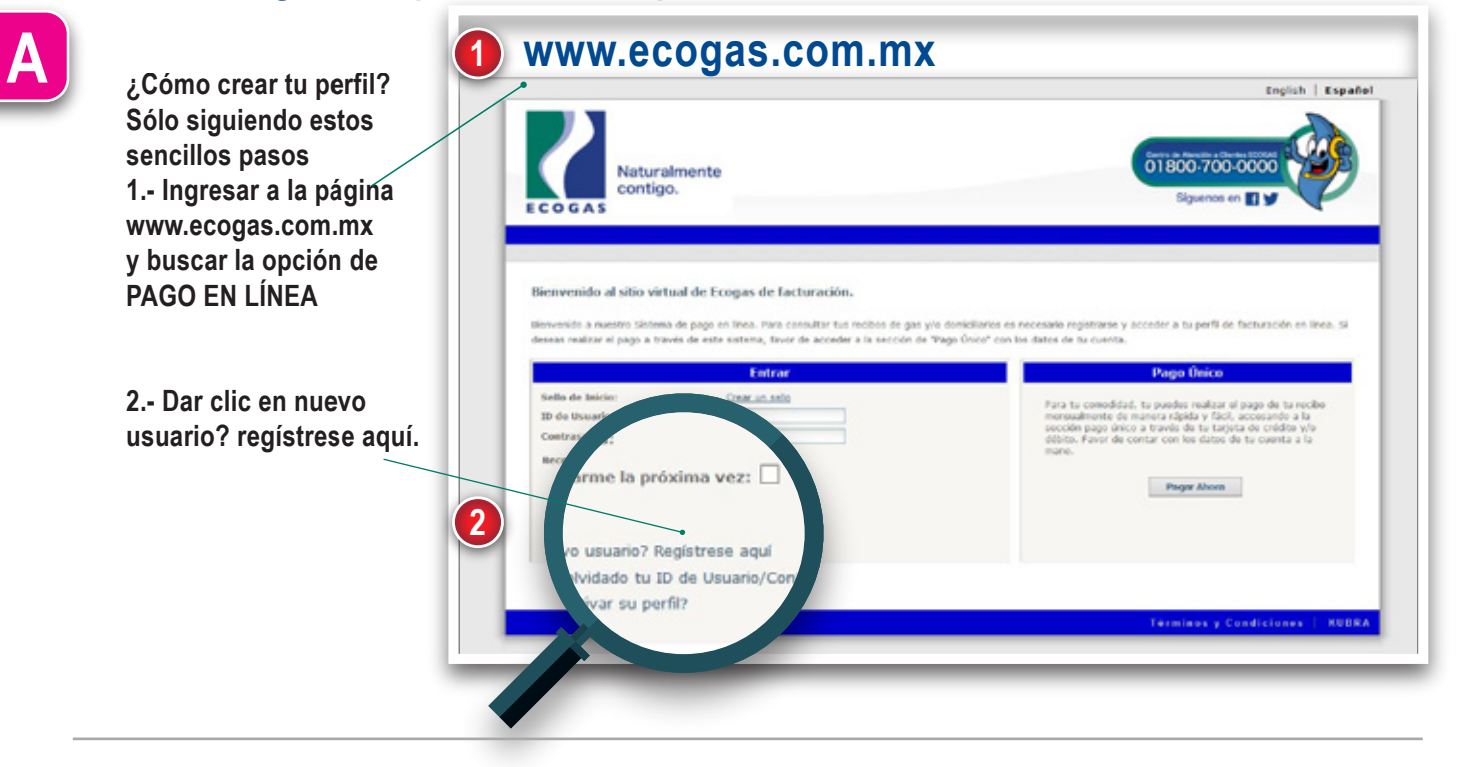

A continuación, deberás llenar un formulario con todos tus datos personales, numero de cliente, preguntas secretas.

Recuerda que estos datos no son compartidos con nadie, pero son necesarios para poder crear tu cuenta en el portal y poder en un futuro hacer pagos domiciliados y/o rvisar el estado de tu cuenta con Ecogas.

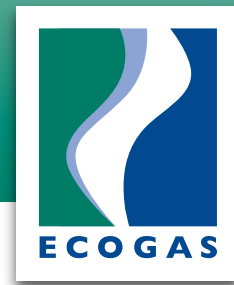

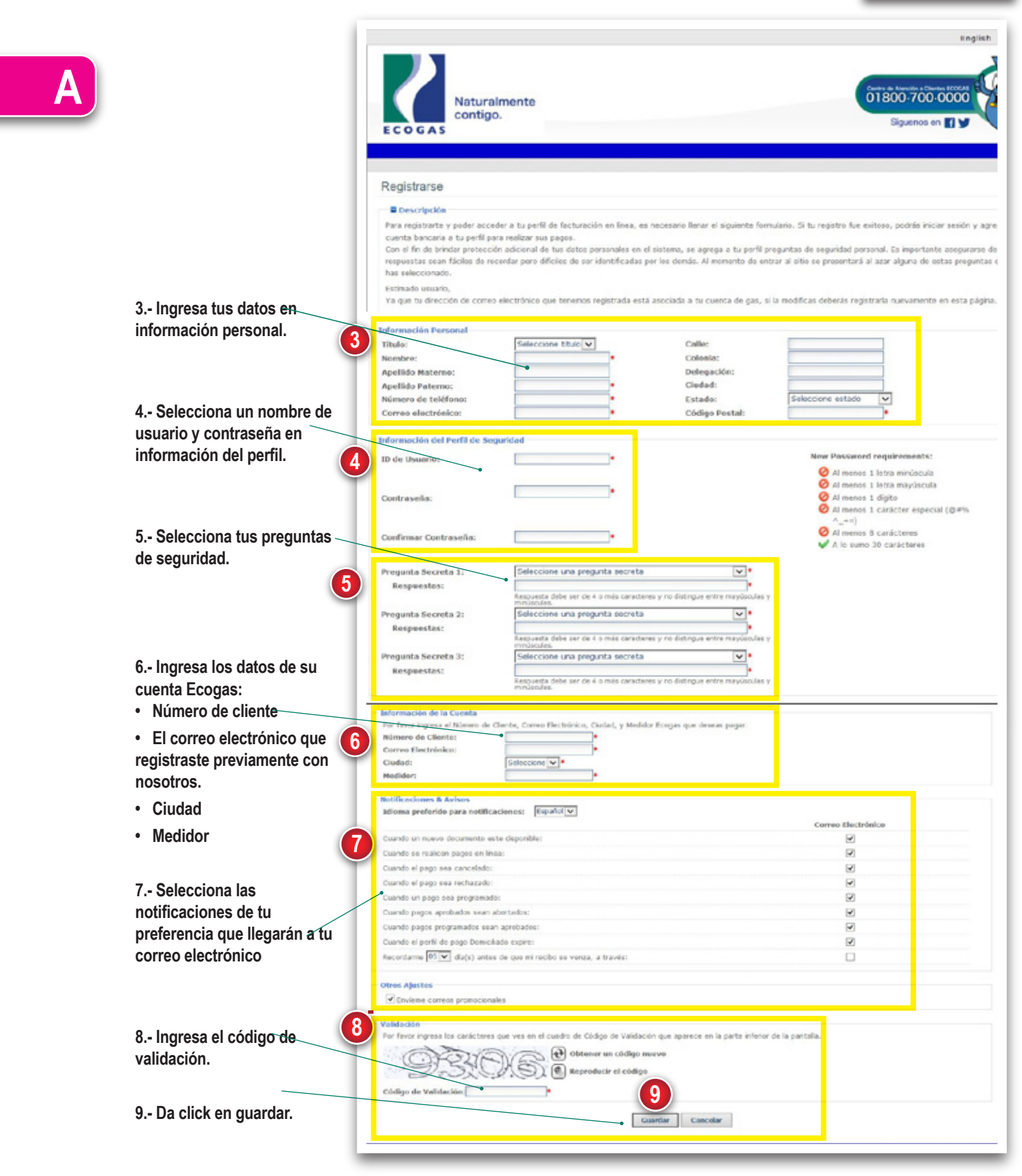

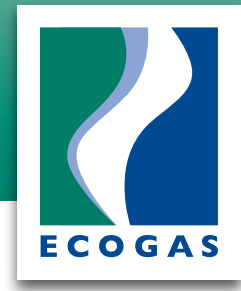

Haz click agui para configurar tus notificac

| B Listo, ya tienes tu perfil en<br>nuestra página de pagos<br>Ecogas.                                               | Naturalmente contigo.                                                                                                    |
|----------------------------------------------------------------------------------------------------|----------------------------------------------------------------------------------------------------|
|                                                                                                    | Registrarse<br>Confirmación<br>Enhorabuena, se ha registrado en e-bitto exitosamente. Haga clic en el botón 'Continuar' para iniciar su facturación en línea.<br>Continuar                                                                                                    |
|                                                                                                    | Naturalmente<br>contigo.                                                                                                    |
| Contesta tu pregunta de<br>seguridad y disfruta de los<br>beneficios de tu perfil.                                  |                                                                                                    |
|                                                                                                    | Ingreser Conceler                                                                                                    |
|                                                                                                    | Naturalmente contigo.       01800-700-0000         ECOGAS       Siguenos en IV         Pagina de talció       teciba de gas       Pagos       Perfil del 180.000       Siguenos en IV         Resumen de la Cuenta       Bescripcion       Ilienvenido al Sistema de locogas. Aqui podrás consultar tus recibos, pagatos en línea o domiciliatos.       A continuación se muestran tus recibos de servicio, ad cono mensages de interés.                      |
| En tu perfil podrás encontrar:<br>• Tus cuentas<br>• Facturas<br>• Pagos<br>• Mensajes<br>• Tu información personal | AVISO: Si su recibo se encuentra vención o está realizando su pago en el mismo die de la fecha de vencimiento es necesario comunicanse a nuestro centro de atención<br>01600-700-0000 para evitar el posible corte de servicio.<br>Messajas<br>Monsajas no encontrados.<br>Recibos Recientes por Chiltushuas<br>Número de Clanta Es adoudo Total Fosha de Vancievianto Acción<br>10000054338666 (lucorrao@servidor.com.mu) SSJ1 18/02/2015 Ver / Pagar Recibo |
|                                                                                                    | Haz cick aqui para configurar tus notificaciones Exections Reclentes por Mexicall  Reclinos Reclentes por Mexicall  Reclinos de Cliente Usted no tene roobes recientes para este catálege.  Haz cick aqui para configurar tus notificaciones  Reclinas Reclentes por Versión                                                                                                    |

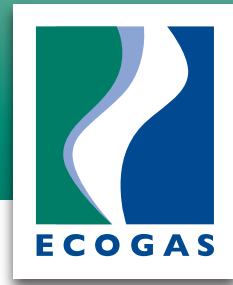

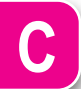

Te llegará a tu correo electrónico una notificación de bienvenida al sistema de pagos por internet.

#### Bienvenido a nuestro programa de Domiciliación

A partir de este momento contaras con el servicio de entrega de mensajes en tu cuenta de correo registrado con nosotros. Te recordamos que:

- El cobro de la factura se realizará 5 (cinco) días posteriores a la fecha de emisión de la misma.
- Se realizará un solo intento de pago, en caso de ser rechazado por la institución bancaría, el cliente se verá obligado a realizar su pago en sucursales de Ecogas, ATM y/o centros de pagos autorizados por Ecogas.
- Si realizaste tu pago en línea, este se verá reflejado en un periodo máximo de 72 (setenta y dos) horas.
- Si realizaste tu pago en dia inhábil (fin de semana / dias fectivos) tu pago se procesara al dia siguiente hábil y se verá reflejado en un periodo máximo de 72
  (setenta v dos) horas.
- Podrás realizar pagos de hasta \$50,000 (cincuenta mil) pesos por transacción a través del sistema de KUBRA; si el importe de tu recibo es por un monto mayor puedes pagar en sucursales de Ecogas, ATM y centros de pagos autorizados por Ecogas.
- · Podrás realizar tu pago con Tarjetas de crédito siempre y cuando estén validadas por el banco receptor de pagos.
- En caso de que tu servicio de gas natural este cortado, este se restablecerá en un periodo máximo de 1 (uno) día siempre y cuando la validación y confirmación del banco sea exitosa la cual se verá reflejado en un periodo máximo de 72 (setenta y dos) horas.
   Si el pago de tu factura es posterior a la fecha de vencimiento, se tiene el riesgo de corte de servicio en cualquier momento.
- Si el pago de lu factura es postenor a la techa de vencimiento, se tiene el nesgo de corte de servicio en cualquier momento
   Es responsabilidad del usuario realizar la cancelación de este servicio al momento de cancelar tu servicio de gas natural.

#### Nombre de Usuario: prueba2014 Contraseña: 123456

Gracias

MERVER

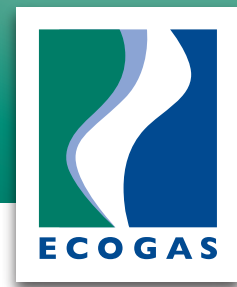

### Una vez creado tu perfil, da de alta la domiciliación.

PASO1

Ingresa a la página: **www.ecogas.com.mx** 1. Da click en pagar en línea 2. Ingresa a tu perfil, con el usuario y contraseña que creaste anteriormente. 3. Busca en el menú "PAGOS" y "Ver pagos domiciliados".

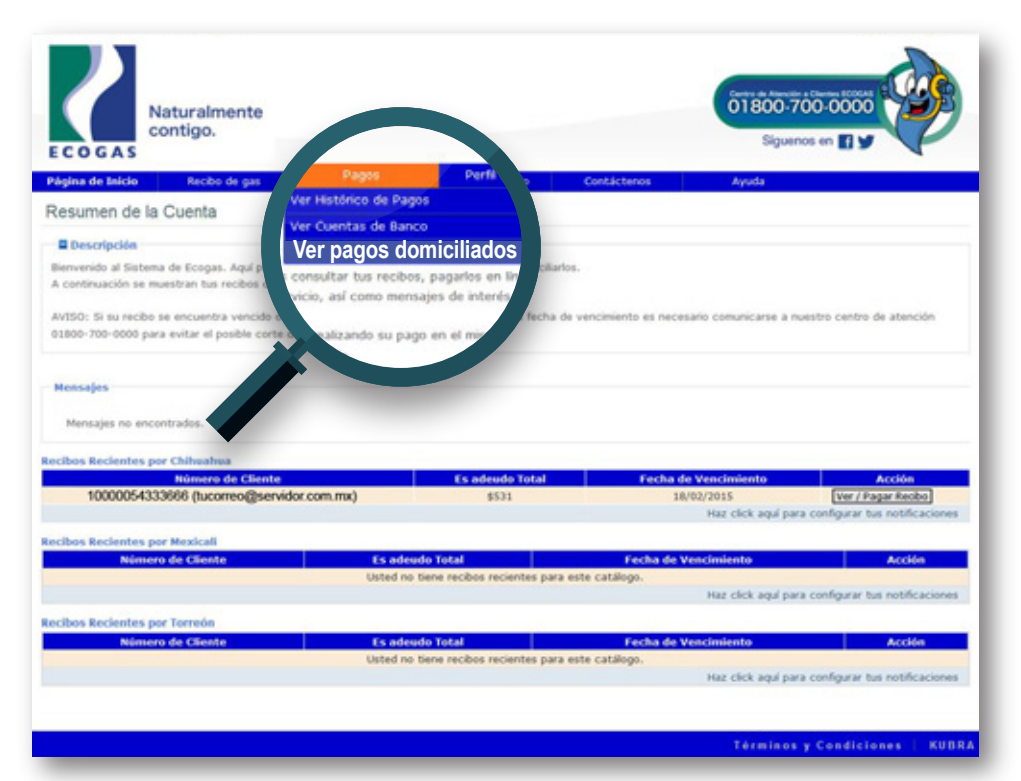

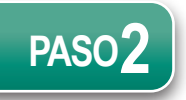

Agregar pago domiciliado

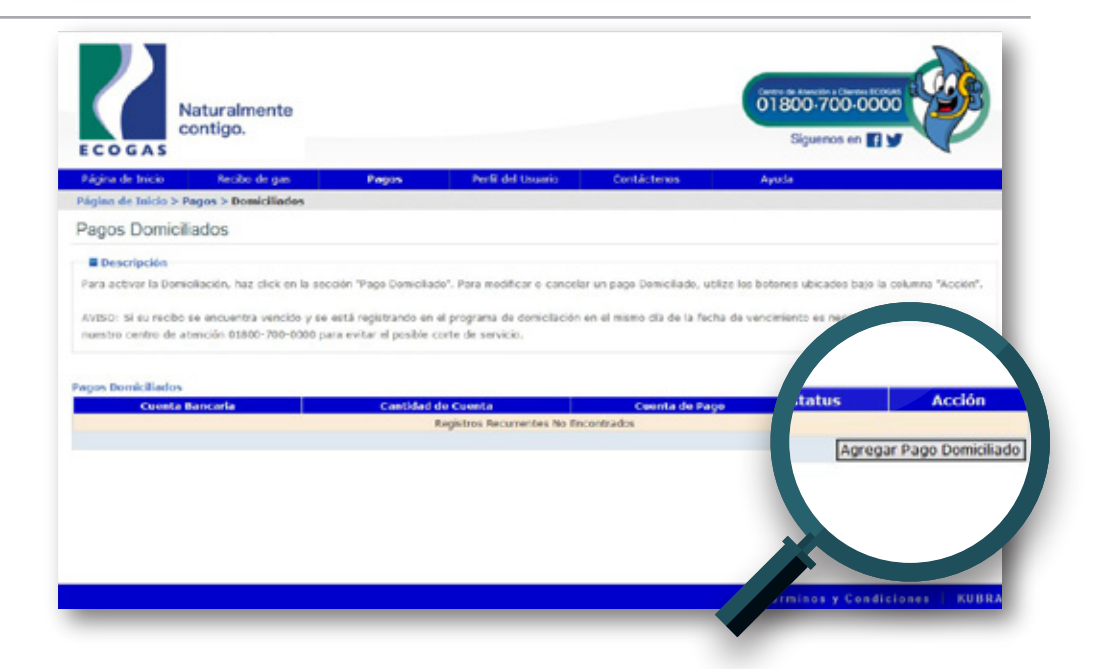

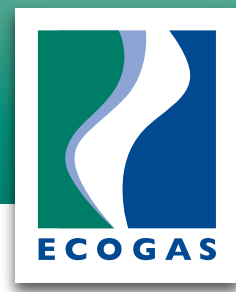

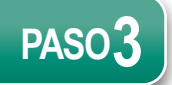

Llenar datos Cuenta Periodo de pago Condiciones de uso Aceptar

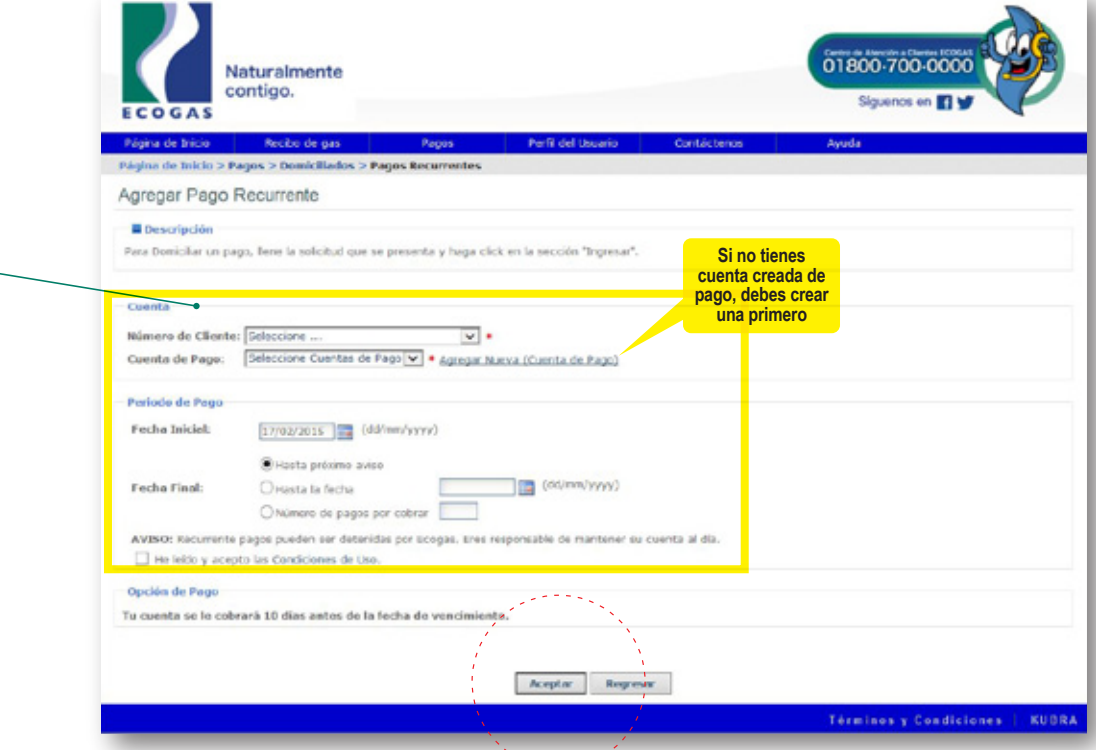

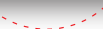

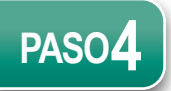

Pago domiciliado activo

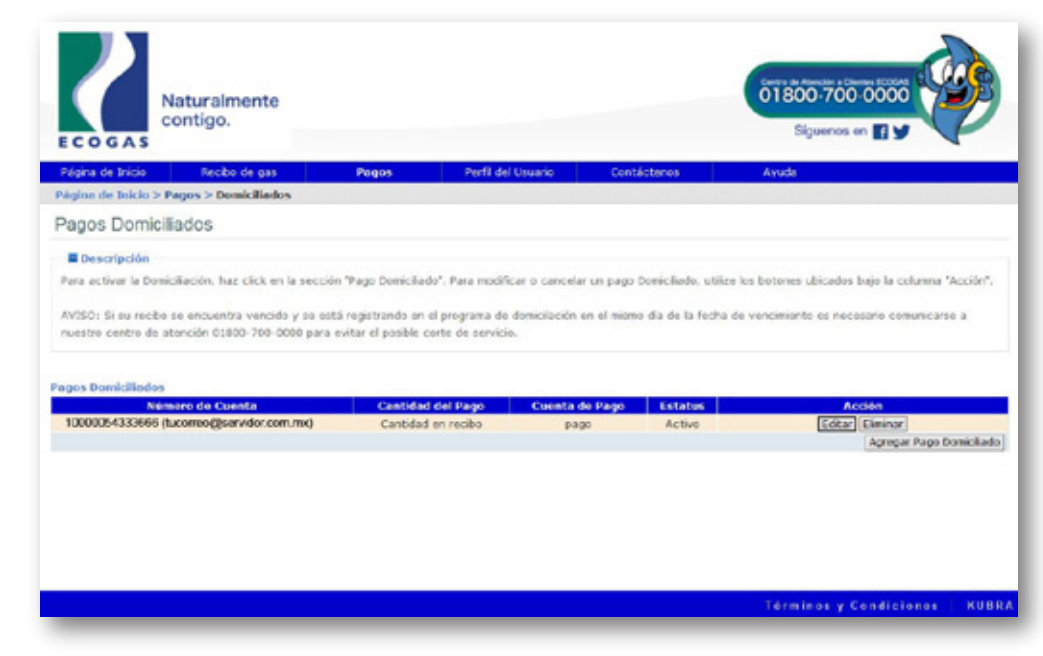

### iListo! tu servicio de gas será cargado de manera automática.